| This quick start document only lists the faults that you are most likely to encounter during a startup. For the full list of faults in the drive, refer to the M1000 technical manual TM7358. |                                                                                                    |                                                                                                    |                                  |                                                                                                    |                                                                                                    |  |  |  |
|----------------------------------------------------------------------------------------------------|----------------------------------------------------------------------------------------------------|----------------------------------------------------------------------------------------------------|----------------------------------|----------------------------------------------------------------------------------------------------|----------------------------------------------------------------------------------------------------|--|--|--|
| Fault                                                                                                    | Description                                                                                                    | Causes                                                                                                    | Fault                            | Description                                                                                                    | Causes                                                                                                    |  |  |  |
| dEv                                                                                                    | The deviation between the speed reference and speed feedback is greater than the setting in Spd Dev Elt I vi                                                                                                | <ul> <li>Check that the brakes are picking</li> <li>Check for incorrect motor and encoder<br/>phase rotation</li> <li>Check for incorrect motor parameter setting</li> </ul>                                                                                                    | oPE06<br>No Encdr Brd<br>Alm     | Encoder option board is not connected                                                                                                    | <ul> <li>Check that the drive has a PG-X3 or PG-<br/>F3 board on the CN5-C port</li> <li>Check that the Control Method (U8) is set<br/>correctly</li> </ul>                                                                                                    |  |  |  |
|                                                                                                    | (A1) and Spd Dev Flt Time<br>(A1).                                                                                                    | in the A5 MOTOR sub-menu<br>Increase Spd Dev Flt Lvl (A1) and/or Spd<br>Dev Flt Time (A1) to widen fault tolerance<br>Encoder alignment / autotune was not<br>performed or was performed incorrect<br>Check for incorrect motor and encoder<br>phase rotation<br>Increase Over Accel Lvl (A1) and/or Over<br>Accel Time (A1) to widen fault tolerance<br>An external device has tripped the drive | oPE08<br>Mode Setting Alm<br>PGo | A drive function is set in a<br>control method that does not<br>support that function<br>Drive does not see any<br>pulses from the encoder                                    | <ul> <li>oPE Flt Parameter (F2) will identify which<br/>parameter is causing the fault</li> <li>Check that the Control Method (U8) is set<br/>correctly</li> </ul>                                                                                                    |  |  |  |
| dv6<br>Over Accel Elt                                                                                                    | PM motor has exceeded an<br>acceleration or deceleration<br>limit beyond the setting of<br>Over Accel LvI (A1) and Over<br>Accel Time (A1).<br>External Fault at Logic input<br>1-8 on terminals S1 through |                                                                                                    |                                  |                                                                                                    | Default the drive to factory setting in U5<br>sub-menu     Check for incorrect motor parameter                                                                                                    |  |  |  |
|                                                                                                    |                                                                                                    |                                                                                                    |                                  |                                                                                                    | <ul> <li>Check for incorrect parameter setting for<br/>Encoder Ruless (A1)</li> </ul>                                                                                                    |  |  |  |
| EF1-8<br>External Flt                                                                                                    |                                                                                                    | <ul> <li>fault function</li> <li>Check for incorrect I/O wiring</li> <li>Check for incorrect parameter setting in the</li> </ul>                                                                                                    | Encoder Fault                    |                                                                                                    | Check that mechanical brakes are lifting     Check for encoder miswiring     Encoder checkled NOT he wired to terminole                                                                                                    |  |  |  |
| Er-01<br>Data Invalid                                                                                                    | Motor parameters that were<br>entered during the autotune<br>are incorrect                                                                                                    | <ul> <li>C2 LOGIC INPUT sub-menu</li> <li>Check all the values entered during the autotune matches motor nameplate data</li> <li>For induction motors only, No-Load Current should never exceed Rated Current</li> <li>For induction motors only, verify that the</li> </ul>                                                                                                    | PGoH<br>Enc Disconct Flt         | Drive senses that the<br>encoder is not connected to<br>the encoder optional board                                                                                            | <ul> <li>Encoder should NOT be writed to terminals label with lower case a+, a-, b+, and b-</li> <li>Check for encoder miswiring</li> <li>Check for missing pin jumper on the encoder board</li> <li>Bad encoder, encoder cable, or encoder cable, or encoder</li> </ul> |  |  |  |
|                                                                                                    |                                                                                                    | Rated Speed is NOT synchronous speed<br>Increase the Rated Motor Power [HP]<br>Motor contactor was not closed during                                                                                                    | ov<br>Bus Overvolt Flt           | Voltage on the DC bus has<br>exceeded the overvoltage<br>detection level.<br>For 200V Class: approx. 410 V<br>For 400V Class: approx. 820 V<br>For 600V Class: approx. 1040 V | <ul> <li>Check for excessively high main power</li> <li>Check that the DBR, CDBR, or Regen Unit</li> </ul>                                                                                                    |  |  |  |
| Er-12<br>I-det. Circuit                                                                                                    | No motor current can be detected during an autotune                                                                                                    | <ul><li>autotune</li><li>Check for loose motor wire connection</li><li>Bypass the motor contactor</li></ul>                                                                                                    |                                  |                                                                                                    | <ul> <li>Operating</li> <li>Check for incorrect reading of the bus voltage</li> </ul>                                                                                                    |  |  |  |
| Er-25<br>RUN Cmd<br>Removed                                                                                                    | The RUN command was<br>removed while an autotune<br>was underway                                                                                                    | Keep the inspection button held while the drive autotune the motor                                                                                                    | SE1<br>Contactor Fault           | Drive detects that the motor<br>contactor is not in the<br>correct state.                                                                                                    | <ul> <li>Check the contactor for any problem</li> <li>Check for any sequencing problem with<br/>the contactor</li> <li>Check for loose auxiliany wire</li> </ul>                                                                                                    |  |  |  |
| oFA00<br>CN5-A Invald Flt                                                                                                    | Wrong optional card has<br>been inserted into CN5-A<br>port                                                                                                    | PG-X3 and PG-F3 cards should be inserted<br>into the CN5-C port                                                                                                    |                                  |                                                                                                    | <ul> <li>Increase the setting of Cont Fault Time<br/>(A1) to allow the contactor more time</li> <li>Incorrect setting of the parameters in the</li> </ul>                                                                                                    |  |  |  |
| oFB00<br>CN5-B Invald Flt                                                                                                    | Wrong optional card has<br>been inserted into CN5-B<br>port                                                                                                    | PG-F3 cards can only be inserted into the<br>CN5-C port                                                                                                    |                                  | The output current was                                                                                                    | C2 LOGIC INPUT sub-menu     Check the contactor for any problem                                                                                                    |  |  |  |
| oFC52                                                                                                    | The drive and absolute<br>encoder are not serially<br>communicating                                                                                                    | <ul> <li>Check for encoder miswiring</li> <li>Check for loose wire or pigtail connection</li> <li>Check for missing pin jumper on the</li> </ul>                                                                                                    | SE2<br>Start Curr Fault          | lower than 25% of the motor<br>no-load current at start                                                                                                    | <ul> <li>Check for any sequencing problem with<br/>the contactor</li> <li>Check for loose motor wire connection</li> </ul>                                                                                                    |  |  |  |
| CN5-C Enc<br>Timout                                                                                                    |                                                                                                    | <ul> <li>encoder board</li> <li>Bad encoder, encoder cable, or PG-F3<br/>hardware</li> </ul>                                                                                                    | SE3<br>Current Fault             | I he output current was<br>lower than 25% of the motor<br>no-load current during                                                                                              | <ul> <li>Check the contactor for any problem</li> <li>Check for any sequencing problem with<br/>the contactor</li> </ul>                                                                                                    |  |  |  |
| oFC53<br>CN5-C En COM<br>Flt                                                                                                    | The drive has not<br>established communication<br>with the absolute encoder.                                                                                                    | <ul> <li>Check for encoder miswiring</li> <li>Check for loose wire or pigtail connection</li> <li>Check for missing pin jumper on the<br/>encoder board</li> <li>Bad encoder, encoder cable, or PG-F3<br/>hardware</li> </ul>                                                                                                    | TQLIM<br>Torque Limit Alm        | operation<br>Drive has reached the<br>torque limit                                                                                                    | <ul> <li>Cneck for loose motor wire connection</li> <li>Increase the limits on the Mtr Torque Limit<br/>(A1) and Regen Torq Limit (A1)</li> <li>Check for incorrect motor and encoder<br/>phase rotation</li> <li>Check for incorrect motor parameter</li> </ul>         |  |  |  |
| oPE02<br>Paramtr Rang<br>Alm                                                                                                    | One or more parameters are<br>set outside the parameter<br>limit                                                                                                    | oPE Flt Parameter (F2) will identify which     parameter is causing the fault                                                                                                    |                                  |                                                                                                    | <ul> <li>setting in the A5 MOTOR sub-menu</li> <li>Check for incorrect parameter setting for<br/>Encoder Pulses (A1)</li> </ul>                                                                                                    |  |  |  |

uhlaaha

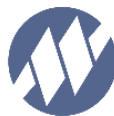

# **MAGNETEK** E L E V A T O R

# M1000 QUICK-START GUIDE (V3.0)

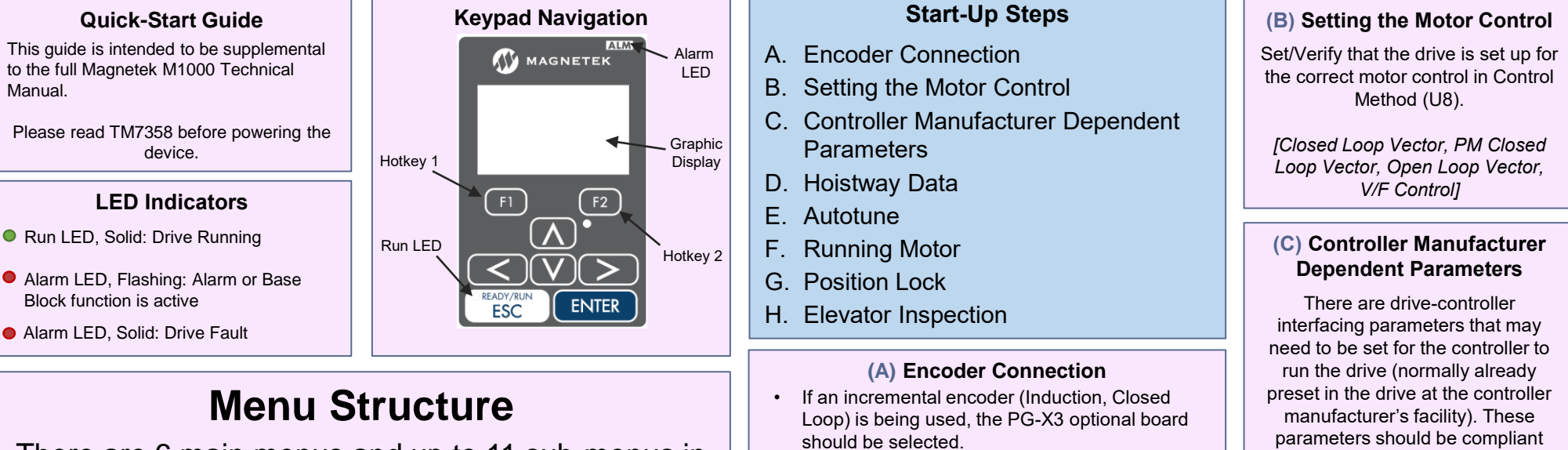

There are 6 main menus and up to 11 sub-menus in

TB1

with controller manufacturer's

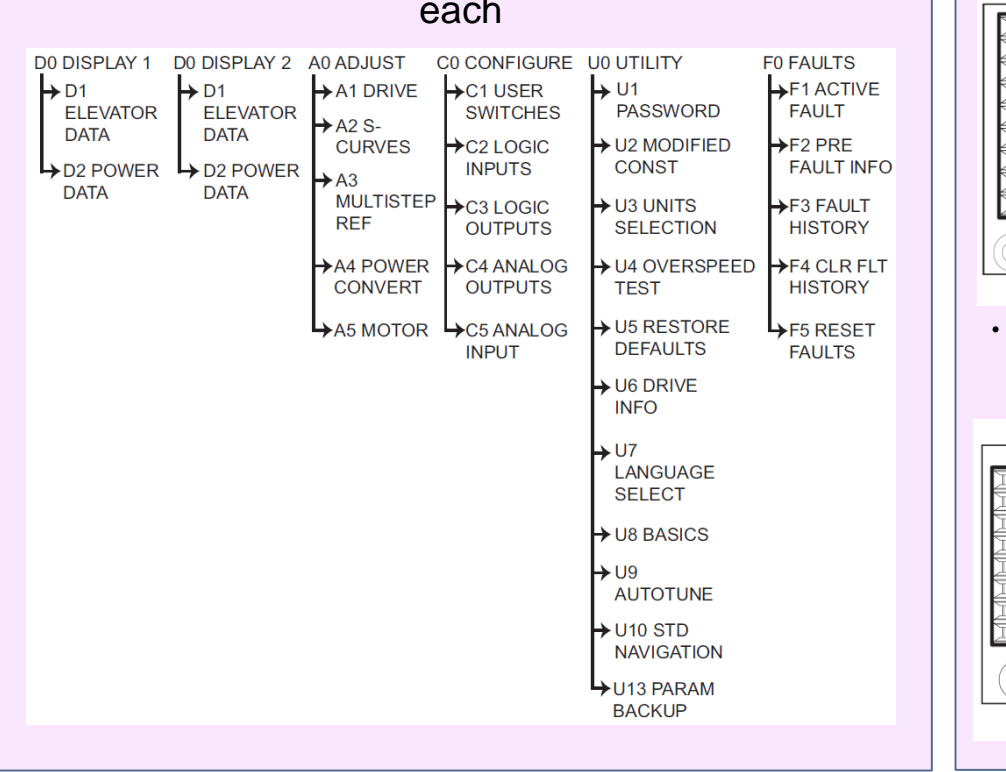

NOTE: connect encoder to the CAPITAL letter A+, A-, B+, B-, Z+, and Z- and NOT the lower case letter a+, a-, b+, b-, z+, and z-. тв2 be selected. TB1 TM7358.

TB2

# If an absolute encoder (Permanent Magnet) is being used, the PG-F3 optional board should

NOTE: connect encoder to the CAPITAL letter A+, A-, B+, and B- and not the lower case letter a+, a-, b+, and b-

NOTE: color code connection can be found in the M1000 technical manual

#### documentations.

NOTE: the parameters listed below are just a few parameters. For a complete list, refer to the controller manufacturer's documentations.

- A3 sub-menu Speed Command 1-15
- C1 sub-menu Spd Command Src
- C1 sub-menu Run Command Src •
- . C1 sub-menu – Serial Run Src
- C1 sub-menu - Serial Comm Mode
- C2 sub-menu - Term S1-S8 Func Sel
- C3 sub-menu M1-M2 Func Sel

# (D) Hoistway Data

- 1. The elevator contract speed should be set in the Contract Car Spd (A1) parameter
- 2. The motor application RPM should be set in the Contract Mtr Spd (A1) parameter (a good starting value will be to match the motor nameplate RPM)
- 3. The measured main line voltage should be set in Input Voltage (A4)

TM7358Q 10/19

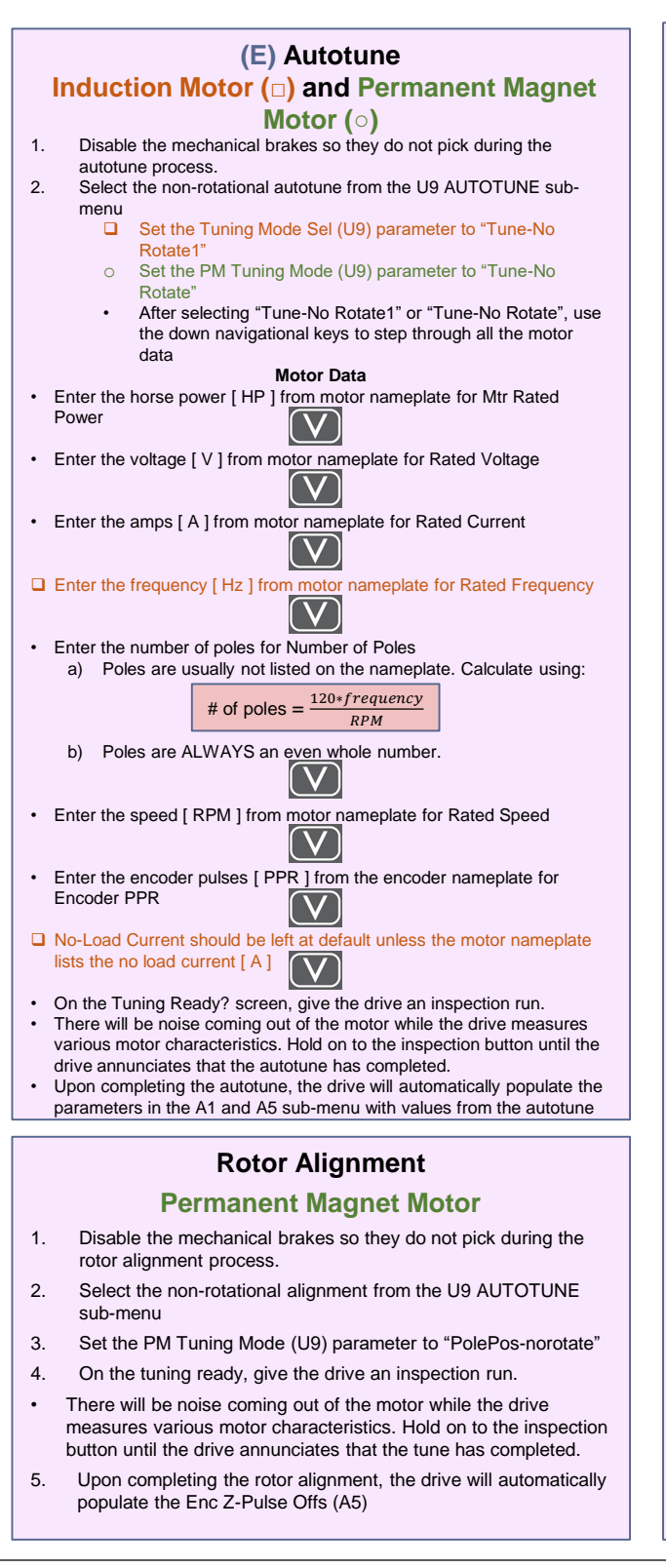

#### (F) Running Motor

#### **Running on Construction / Inspection**

- 1. Verify that the motor spins both up and down at controlled speed with no drive faults.
  - · If the motor is spinning slowly or erratic and the drive is outputting a lot of amperes (above nameplate), then motor and encoder are phased opposite of each other.
    - Change the Encoder Connect (C1) parameter Α. setting.

NOTE: For PM ONLY, if motor or encoder phasing changes, a rotor alignment needs to be redone.

- If the motor is spinning at the correct speed with reasonable amperes but the elevator runs in the opposite direction
  - Change both the Motor Rotation (C1) and Encoder Α. Connect (C1) parameters settings.

NOTE: For PM ONLY, if motor and / or encoder phasing changes, a rotor alignment needs to be redone.

- 2. PM motor vibrating or faulting with an un-roped machine.
- Set Inertia (A1) to 0.5 sec to prevent the drive from being overly reactive in an unloaded condition.

#### Running at High Speed

- 1. Match actual elevator speed with speed displayed on the drive
- If the elevator is traveling faster or slower than what the drive Speed Feedback (D1) reports, lower or increase Contract Mtr Spd (A1).

new Contract Mtr Spd = old Contract Mtr Spd \*  $\frac{destrea elevator speca}{Actual measured elevator speed}$ 

2. Adjusting S-Curve profile

## · If the drive is generating the S-curve

accel jerk@End decel jerk@start decrease accel rate decel rat decel jerk@End cel jerk@start Decreasing the parameters in Increasing the parameters in the the A2 sub-menu will result in a

A2 sub-menu will result in a steeper slope with more immediate changes

- If the controller is generating the S-curve, set the parameters in the A2 sub-menu to: accel rate & decel rate parameters to 7.99 fps<sup>2</sup> and jerk@start & jerk@End parameters to 30 fps<sup>3</sup>
- 3. Finer speed tracking

flatter slope with smoother

changes

- · If the elevator is overshooting the floor AND it is approaching the floor at leveling speed
  - Increase the Response (A1) parameter. Too high of Α. a value could introduce instability / vibration.

#### (G) Position Lock

Position lock is a feature in the drive that will prevent rollback without the need for a load weighing device. If Pre-Torque is used, Position Lock will be disabled.

- 1. Run the elevator towards the middle of the hoist way so the elevator does not go pass the final limits while the position lock parameters are adjusted.
- Set the elevator for inspection if it is not already on 2. inspection.
- Set the inspection speed of the elevator to 0 so the 3. rollback can be seen easily.
- Check that the following drive parameters are set to the 4. recommended starting values.

| Sub-menu | Parameter<br>Name    | Default          | Recommended<br>Starting Value                           |  |  |
|----------|----------------------|------------------|---------------------------------------------------------|--|--|
| C1       | Pre-Torq<br>Cmd Src  | Disabled         | Disabled                                                |  |  |
| C5       | Term A1<br>FuncSel   | Speed<br>Command | Neither of these<br>parameter should<br>be set to Pre-  |  |  |
| C5       | Term A2<br>FuncSel   | Pre-Torque       | Torque. If it is,<br>position lock will<br>be disabled. |  |  |
| A1       | DC Brk<br>TimeStart  | 0.40 sec         | 0.40 sec                                                |  |  |
| A1       | Gain2 Dec<br>Time    | 0.00             | 0.00                                                    |  |  |
| A1       | Gain2<br>Reduce T    | 0.10 sec         | 0.10                                                    |  |  |
| A1       | SpCtrlGn@<br>PosLck  | 10.00            | Default                                                 |  |  |
| A1       | SpCtrlTim<br>@PosLck | 0.100            | Default                                                 |  |  |
| A1       | StrPosLck<br>Gain 1  | 5                | 5                                                       |  |  |
| A1       | StrPosLck<br>Gain 2  | 0.00             | 0.01                                                    |  |  |
| A1       | Gain2<br>Redc Fact   | 0.50             | 0.30                                                    |  |  |

- 5. Run the elevator on inspection at 0 speed. Make note of how much rollback is observed and how it rolled back.
- 6. Increment the DC Brk TimeStart (A1) timer by increments of 0.05 sec until you see an effect on the rollback (either there is less rollback, the motor rolls back then rolls forward, or rocks back and forth).
  - If the motor starts to vibrate or oscillate, dampen the speed regulator gains: SpCtrlGn@PosLck (A1) and SpCtrlTim@PosLck (A1)
    - A. Lower SpCtrlGn@PosLck (A1) by steps of 5 Increase SpCtrlTim@PosLck (A1) by В.
    - increments of 0.5
- Next increase StrPosLckGain 2 (A1) by increments of 7. 0.1 for IM or 1 for PM until the rollback is eliminated
- Set Gain2 Dec Time (A1) to 0.01 8.

Set Gain2 Reduce T (A1) to the maximum value. 9. NOTE: this maximum value depends on the values of DC Brk TimeStart (A1) and Gain2 Dec Time (A1).

# (H) Elevator Inspection

### **Overspeeding Elevator**

- The drive has a feature that will allow it to overspeed the elevator for 1 run to test the elevator overspeed devices
- 1. Set the Ovrspd Tst Mult (A1) to a value that will trip the elevator overspeed

Governor Overspeed Trip Ovrspd Tst Mult (A1) = Elevator Contract Speed

- 2. If Spd Command Src (C1) is set to "Multi-step Speed"
- Find the Speed Command in the A3 sub-menu that the controller uses to select high speed: Speed Command 1 (A3) through Speed Command 15 (A3)
- · Increase the Speed Command to a value that will trip the governor or electrical overspeed
- 3. Set Overspeed Test? (U4) to "Enabled"
- 4. Give the elevator a multi-floor run so it gives the drive time to accelerate up to trip the overspeed device
- After the test has been completed, set the parameter in step 2 5. back to the original value if step 2 was done.

# Full Load Test

### Drive struggles to lift full load or outputs too much ampere

- 1. With an induction motor
- · Change the Motor Rated Slips (A5) parameter
- 2. With a PM motor
- · Perform another autotune and rotor alignment
- 3. Check elevator counter balance
- 4. Check for mechanical issue: brakes, gear box, ropes

**Quick Start Parameters** 

|                     |                                                                        | A1 Drive                                                                                                    |                                                             |                                           | A5 Motor (Induction Motor)                                                                                                    |                                                                                                    |                                                                     | C1 User Switches                                                                                                    |                                                                                            |  |
|---------------------|------------------------------------------------------------------------|----------------------------------------------------------------------------------------------------|-------------------------------------------------------------|-------------------------------------------|----------------------------------------------------------------------------------------------------|----------------------------------------------------------------------------------------------------|---------------------------------------------------------------------|----------------------------------------------------------------------------------------------------|--------------------------------------------------------------------------------------------|--|
|                     | Parameter                                                              | Description                                                                                                    | Suggested Adjustments                                       | Parameter                                 | Description                                                                                                    | Suggested Adjustments                                                                                                    | Parameter                                                           | Description                                                                                                    | Suggested Adjustments                                                                      |  |
|                     | Contract Car<br>Spd                                                    | Elevator contract<br>speed                                                                                                    | Set to the speed the elevator will be certified at.         | Mtr Rated Power                           | Motor rated output power on the nameplate                                                                                                    | This parameters should be set to match the motor nameplate power. This parameter will be automatically populated after a successful U9 AUTOTUNE.           | Spd Command Src                                                     | This parameter designates<br>the source of the drive's<br>speed. There are 5 choices:<br>Analog Input, Multi-step<br>Speed, Option PCB, Serial | It is recommended that you<br>refer to the controller<br>manufacturer documentation.       |  |
| Contract Mtr<br>Spd |                                                                        | Rotational motor                                                                                                    | Adjust this value to ensure the actual running speed of the | Mtr Rated Voltage                         | Motor rated voltage on the<br>nameplate                                                                                                    | This parameter should be set to match the motor nameplate voltage. This<br>parameter will be automatically populated after a successful U9 AUTOTUNE.       |                                                                     |                                                                                                    |                                                                                            |  |
|                     | shaft speed that<br>will make the<br>elevator run at<br>contract speed | that<br>the<br>n at<br>eed traveling too fast, lower this<br>value. If the elevator is<br>traveling too fast, lower this<br>traveling too slow, increase this | Max Frequency                                               | Motor rated frequency on the<br>nameplate | This parameter should be set to match the motor nameplate frequency. This<br>parameter will be automatically populated after a successful U9 AUTOTUNE. | Run Command Src                                                                                                    | This parameter designates<br>the source of the drive run<br>signal. | It is recommended that you                                                                                                    |                                                                                            |  |
|                     |                                                                        |                                                                                                    | Motor Rated FLA                                             | Motor rated current on the                | This parameter should be set to match the motor nameplate current. This parameter will be automatically populated after a successful US AUTOTUNE       |                                                                                                    |                                                                     | reter to the controller manufacturer documentation.                                                                                            |                                                                                            |  |
|                     |                                                                        | Sets the                                                                                                    | Normally, the default of 10 is used. An increase to 20 will | Number of Poles                           | The number of poles the motor has                                                                                                    | This parameter should be set to match the number of poles inside the motor. This parameter will be automatically populated after a successful U9 AUTOTUNE. | Motor Rotation                                                      | Rotation of the motor that the drive interprets as up or down.                                                                                 | It is recommended that this be<br>set so the elevator and drive<br>have the same direction |  |

| Response           | speed regulator<br>speed regulator                                                    | Motor Rated Slips                                           | I ne slip frequency of the<br>motor It is recommended that this setting be determined by a U9 Autotune | Encoder Connect th                                                                                       | Rotation of the encoder that                                                                                                    | This should be set so the |                                                                                  |                                                                                |
|--------------------|---------------------------------------------------------------------------------------|-------------------------------------------------------------|----------------------------------------------------------------------------------------------------|----------------------------------------------------------------------------------------------------|----------------------------------------------------------------------------------------------------|---------------------------|----------------------------------------------------------------------------------|--------------------------------------------------------------------------------|
|                    |                                                                                       | siuggish responsiveness                                     | No. Lood Current                                                                                       | The magnetizing current of                                                                               | IF provided on the motor nameplate, this parameter should be set to match the                                                                        | Encoder Connect           | or reverse.                                                                      | same phase orientation.                                                        |
| Inertia            | System inertia                                                                        | Normally, the default of 2 is used.                         | No-Load Current                                                                                        | the motor                                                                                                | after a successful U9 AUTOTUNE.                                                                                                    |                           | Selects the serial protocol for<br>the RS485/RS422 port<br>between the drive and | It is recommended that you refer to the controller manufacturer documentation. |
| Encoder            | The encoder's                                                                         | Set this to match the encoder                               | Leak Inductance                                                                                        | The inductance of the motor                                                                              | It is recommended that this setting be determined by a U9 Autotune                                                                                   | Serial Comm Mode          |                                                                                  |                                                                                |
| Pulses             | This parameter<br>sets the<br>maximum<br>motoring torque<br>the drive can<br>produce. | nameplate PPR.<br>It is recommended to set this to<br>250%. | Term Resistance                                                                                        | The resistance of the motor                                                                              | It is recommended that this setting be determined by a U9 Autotune                                                                                   |                           | controller                                                                       |                                                                                |
|                    |                                                                                       |                                                             |                                                                                                    | A5 Motor                                                                                                 | (Permanent Magnet Motor)                                                                                                    | U8 Basic                  |                                                                                  |                                                                                |
| Mtr Torque         |                                                                                       |                                                             | Parameter                                                                                              | Description                                                                                              | Suggested Adjustments                                                                                                    | Parameter                 | Description                                                                      | Suggested<br>Adjustments                                                       |
|                    |                                                                                       |                                                             | PM Mtr Power                                                                                           | Motor rated output power on the nameplate                                                                | This parameters should be set to match the motor nameplate power. This parameter will be automatically populated after a successful U9 AUTOTUNE.     | Control Method            | This parameter will set the type                                                 | Set to "Closed Loop Vect" for<br>induction motor or "PM                        |
| Deser Terr         | This parameter<br>sets the                                                            | It is recommanded to get this to                            | Mtr Rated Voltage                                                                                      | Motor rated voltage on the<br>nameplate                                                                  | This parameter should be set to match the motor nameplate voltage. This<br>parameter will be automatically populated after a successful U9 AUTOTUNE. |                           | of motor control technique.                                                      | ClosedLoopVct" for<br>permanent magnet motor                                   |
| Limit              | regenerative<br>torque the drive                                                      | 250%.                                                       | PM Mtr Rated FLA                                                                                       | Motor rated current on the<br>nameplate                                                                  | This parameter should be set to match the motor nameplate current. This parameter<br>will be automatically populated after a successful U9 AUTOTUNE. | U9 Autotune (Induction    |                                                                                  | on Motor)                                                                      |
|                    | can produce.                                                                          |                                                             | DM Mater Dalas                                                                                         | The number of poles the This parameter should be set to match the number of poles inside the motor. This | Parameter                                                                                                    | Description               | Suggested Adjustments                                                            |                                                                                |
| A4 Power           |                                                                                       | Convert                                                     | FINI MOLOI FOIES                                                                                       | motor has                                                                                                | parameter will be automatically populated after a successful U9 AUTOTUNE.                                                                            | -<br>Tuning Mode Sel      | This parameter will set the type<br>of autotune the drive will<br>perform.       | For convenience, it is                                                         |
| Parameter          | meter Description Suggested Adjustments                                               |                                                             | Max Motor Speed                                                                                        | Motor rated speed on the                                                                                 | This parameter should be set to match the motor nameplate RPM. This parameter will be automatically populated after a successful US AUTOTUNE         |                           |                                                                                  | "Tune-No Rotate1" is                                                           |
|                    |                                                                                       |                                                             | Rated Motor Speed                                                                                      | namepiate                                                                                                |                                                                                                    |                           |                                                                                  | periornied                                                                     |
| Input A<br>Voltage | C input voltage in                                                                    | measured voltage across R,                                  | PM Mtr Arm Ohms                                                                                        | The resistance of the motor                                                                              | It is recommended that this setting be determined by a U9 Autotune                                                                                   | U9                        | Autotune (P.M.                                                                   | Motor)                                                                         |
| Ū                  | RMS                                                                                   | S, and T.                                                   | PM Mtr d Induct                                                                                        | Inductance in the D-Axis                                                                                 | It is recommended that this setting be determined by a U9 Autotune                                                                                   | Parameter                 | Description                                                                      | Suggested Adjustments                                                          |
|                    |                                                                                       |                                                             | PM Mtr q Induct                                                                                        | Inductance in the Q-Axis                                                                                 | It is recommended that this setting be determined by a U9 Autotune                                                                                   |                           |                                                                                  | For convenience, it is                                                         |
|                    |                                                                                       |                                                             | Enc Z-Pulse Offs                                                                                       | The angular offset position of the magnets to the encoder zero position.                                 | It is recommended that this setting be determined by a U9 Autotune                                                                                   | PM Tuning Mode            | This parameter will set the type of autotune the drive will perform.             | No Rotate" and "PolePos-<br>norotate" is performed                             |